# **Market Entry - Applicant**

# User Management Guide

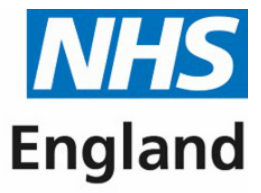

## **Primary Care Support England**

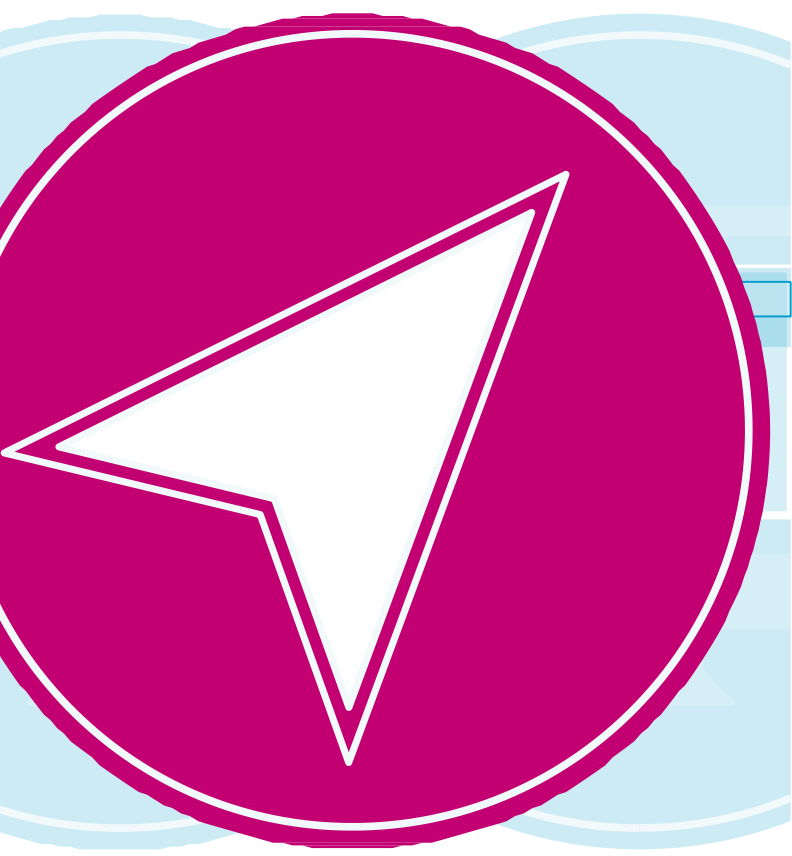

# Contents

01 Introduction

02

Guide Insights

03 Accessing PCSE Online

05 User Roles

06 Assign User Administrators and Market Entry Roles

07 Adding an organisation

**08** u

Updating Users

**09** Deactivating Users

User has forgotten their password

 $\triangleleft$ 

**13** Further Help

 $\triangleright$ 

"Submitting a form has never been easier"

# Introduction

This guide has been created to offer you as a user administrator, guidance for when you are managing your assigned users.

This new feature in PCSE Online has been designed with you in mind, offering you ease of access and enabling you to be able to work through each section of the system in your own time.

Replacing the existing paper process with a sleek, intuitive digital platform, this system will offer you complete control of your users throughout the whole application process.

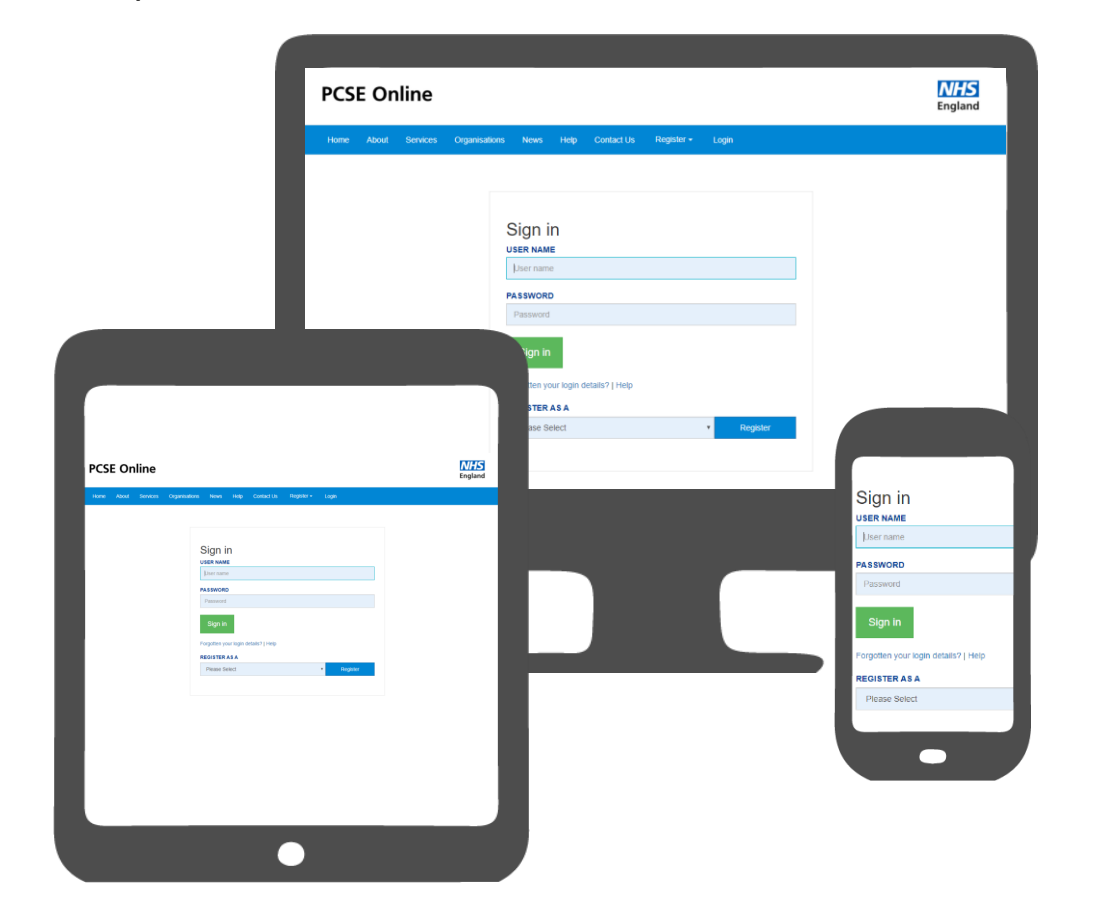

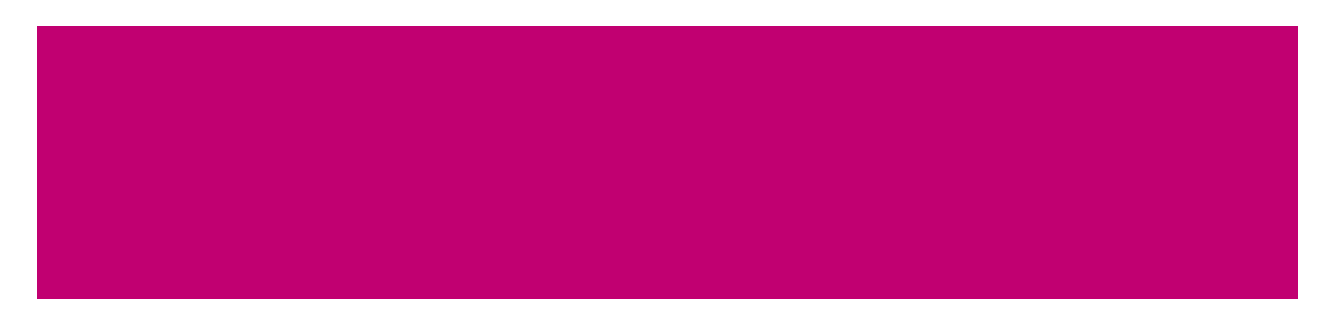

## **Guide Insights**

Please note that for an optimum experience using PCSE online, we would recommend using either:

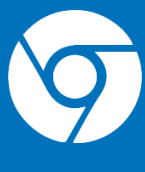

Google Chrome

## Assigning roles to PCSE Online

There are two roles available for users within PCSE Online for Market Entry. These are:

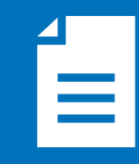

Applicant

The responsibilities of a User Administrator

A User Administrator will have three core responsibilities. These are:

Setting up colleagues with the appropriate role(s) for their position

Editing user's access within their organisation to ensure users have the appropriate role(s) for their position

## **Market Entry User Administrators**

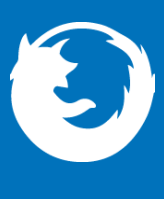

**Firefox** 

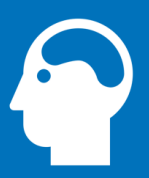

Administrator

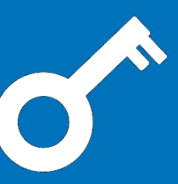

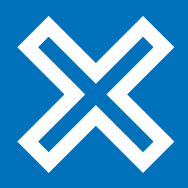

Deactivating users who leave

02

## **Accessing PCSE Online**

Firstly, to use PCSE online, you must be registered with an account.

To register, please send an email to **PCSE.Marketentry@nhs.net** and we will contact you to request further details if required. You will receive an automated email once an account has been created.

Once you have a username and password, you will be able to log in to your homepage where you can:

- Create a new Application/Notification •
- View the progress of previously submitted Application/Notifications. •

To manage your users, open up your web browser and

go to https://pcse.england.nhs.uk/

When the website opens, look at the blue ribbon along the top of the page and click on the "Login" tab.

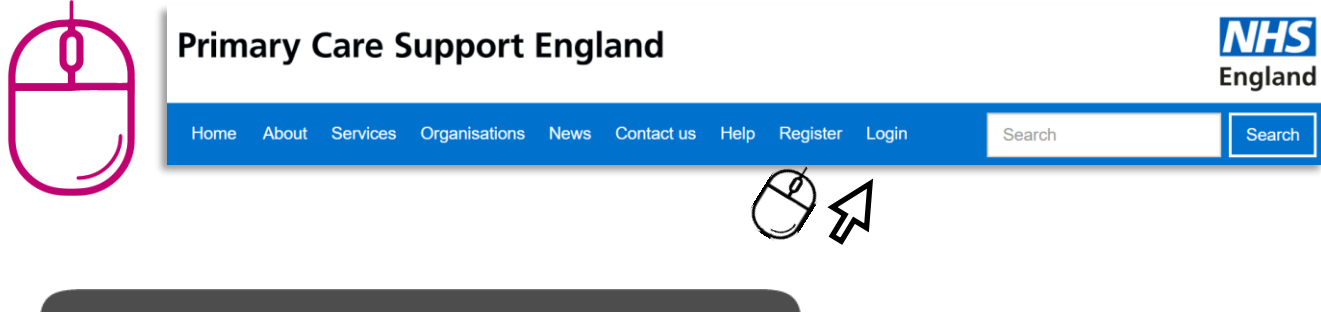

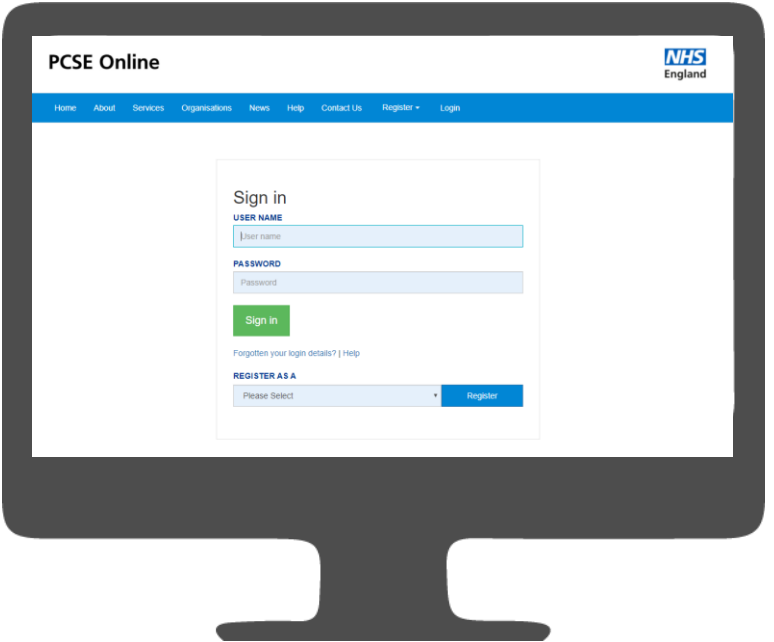

## **Accessing PCSE Online**

Once you have logged in, you will be presented with the PCSE online home page. Click on the on "Market Entry" tab and you will be redirected to the Applicant homepage.

From the applicant home page you can:

- 0
- 0 appropriate role(s) for their position
- Deactivate users who leave 0

| Pharma              | acy / Cont               | tractor Market                                   |
|---------------------|--------------------------|--------------------------------------------------|
| Welcome to the      | PCSE Market Entry o      | n-line application portal. From h                |
| in progress. You    | also have the ability to | o edit existing applications which               |
| You can withdras    | v your application befo  | ore submission however, if you v                 |
| request via email   | to PCSE who will fon     | ward your request to NHS Engla                   |
| Further information | on can be found at:      |                                                  |
| https://psnc.org.   | uk/contract-it/market-   | antry-regulations/                               |
| New Applic          | ation                    |                                                  |
|                     |                          |                                                  |
| Current / Pre       | vious application:       | s for Pharmacy Market E                          |
|                     |                          |                                                  |
| Reference           | Application              | Application Type                                 |
| Reference<br>No.    | Application<br>Status    | Application Type                                 |
| Reference<br>No.    | Application<br>Status    | Application Type<br>Change to current pharmaceut |

**Market Entry User Administrators** 

Set up your colleagues with the appropriate role(s) for their position

Edit a user's access within their organisation to ensure they have the

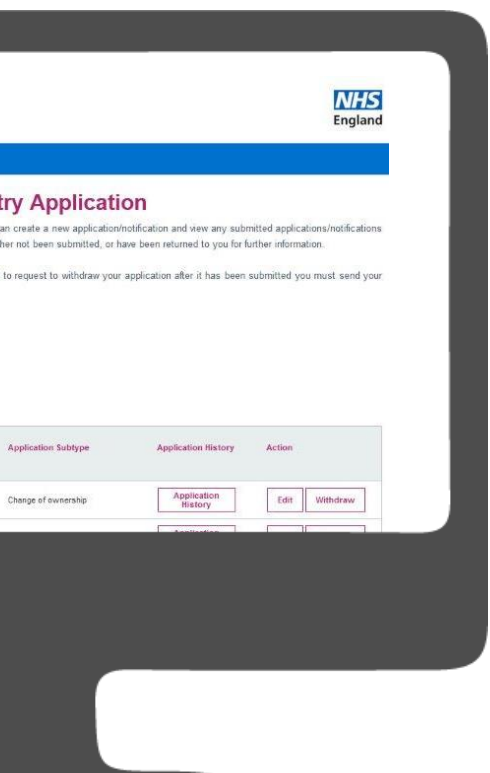

## **User Roles**

The table below provides details of the User Roles that can be assigned to users within your organisation:

| PCSE Online Role | Role description                                                                                                    |  |
|------------------|----------------------------------------------------------------------------------------------------|--|
| Applicant        | This role can create and amend the<br><b>"Organisation User</b><br>Administrator" and all other roles<br>listed below                                                                                                    |  |
| Administrator    | <ul> <li>Can create &amp; submit new applications</li> <li>Can view and edit applications in 'Draft'</li> <li>Can view and edit returned applications from PCSE</li> <li>Can submit commencement &amp; consolidation forms</li> </ul> |  |

## **Assign User Administrators and Market Entry Roles**

The "Authority User Administrators" can set up the roles listed on page \*\* by following the below steps:

Go to 'https://pcse.england.nhs.uk/'  $\mathbf{01}$ and log in using your Local Office credentials. Once logged in, you will see three tabs on your homepage: 02

- Home
- **User Management** 0
- Help

Click on the "User Management" tab

User option in the toolbar to continue)

04

03

Once you have your user, simply scroll to the bottom of the page and you will see the role table. Click the relevant option then "Update/Create".

| PCSE     | C    | Online                 |                 |                   |
|----------|------|------------------------|-----------------|-------------------|
| номе     | US   | ER MANAGEMENT          | HELP            |                   |
| Create U | ver  | Performer Registration | Deactivate User |                   |
| UPD      | AT   | E USER                 |                 |                   |
| TITLE    |      |                        |                 | FIRST NAMES       |
|          |      |                        | <b>×</b>        |                   |
| EMAIL    |      |                        |                 | TELEPHONE         |
|          |      |                        |                 |                   |
| MOBILE   |      |                        |                 | REQUESTER'S EMAIL |
|          |      |                        |                 |                   |
| ORGANIS  | ATIO | NCODE                  |                 | Role              |
|          | -    |                        |                 | ME Approver       |
|          |      |                        |                 | ME-authority-u    |

**Market Entry User Administrators** 

In the search bar, enter the specific users email address, then click on the "Edit User Button" (If the user does not already exist, use the Create

|                     |         | NHS<br>England |        |
|---------------------|---------|----------------|--------|
|                     |         |                |        |
|                     |         |                |        |
|                     | SURNAME |                |        |
|                     | Paral.  |                |        |
|                     |         |                |        |
|                     |         |                |        |
|                     |         |                |        |
|                     |         |                | Status |
|                     |         |                |        |
| iser administration |         |                |        |

## Adding an organisation

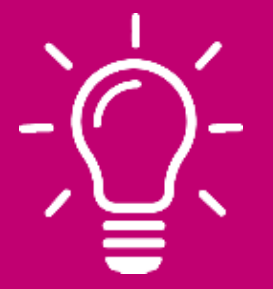

## Good to know!

In some cases, you as the applicant may wish to use an applicant representative to submit and process an application on your behalf. You can do this however, when adding an applicant representative please be aware of the following:

- When adding an applicant representative to your organisation this person will have full access to any other application that has already been submitted by your organisation on a separate occasion.
- They will also have full access to any subsequent applications that you as the applicant submit separately from your organisation.
- The applicant representative will be able to view and amend any other application within your organisation.

To add an organisation to the application, click on the box that says "Add Organisation", you will need to click on the drop down available and locate the relevant organisation code. It will look like "MEAD00000".

### ORGANISATION CODE

| MEAD00117 - Test Org Ltd - Market Entry                                            |   | Add Organisation |
|------------------------------------------------------------------------------------|---|------------------|
| MEAD00117 - Test Org Ltd - Market Entry                                            |   |                  |
| Please Select                                                                      |   | () 5             |
| MEAD00118 · Test Org Ltd - Market Entry<br>MEAD00117 · Test Org Ltd - Market Entry |   | C V              |
| ME-organization-user administration                                                | ✓ |                  |

Once selected from the drop down please choose the appropriate user role and click "**Update**".

There are many instances where you may need to update the personal details of an applicant, maybe they have got married and you need to amend their surname.

To update the details of an existing PCSE Online User, select the User Management menu and search for the user in the search field. The easiest way to search is be entering the users email address.

Once the user is located click on a record returned by the search and then click on the **"Edit User"** button.

| robe                           |         |            |                 |    |
|--------------------------------|---------|------------|-----------------|----|
| Email                          | Surname | First name | Last Logon Time | Ва |
| robert.jones@pcsedev.co.<br>uk | Jones   | Robert     |                 | 0  |

You will be taken to the screen for editing the details which is very similar to the one for creating a new user.

When editing the details of an Internal User, you cannot change the email address. Select the "Add Organisation button".

**Market Entry User Administrators** 

## **Updating Users**

| Emall            | ٠ | All                  | ٠ | Apply              | Clear     |
|------------------|---|----------------------|---|--------------------|-----------|
| d Password Count |   | Account Deactivated. |   | Account<br>Expired | Action    |
|                  |   | No                   |   | No                 | Edit User |
|                  |   |                      |   | Ć                  | 951       |

## **Deactivating Users**

From the User Management menu, choose the "Deactivate User" option.

Once the user is located click on a record returned by the search and then click on the "Edit User button".

HOME RECORDS AND SUPPLIES USER MANAGEMENT HELP Create User Performer Registration

You will see the screen below.

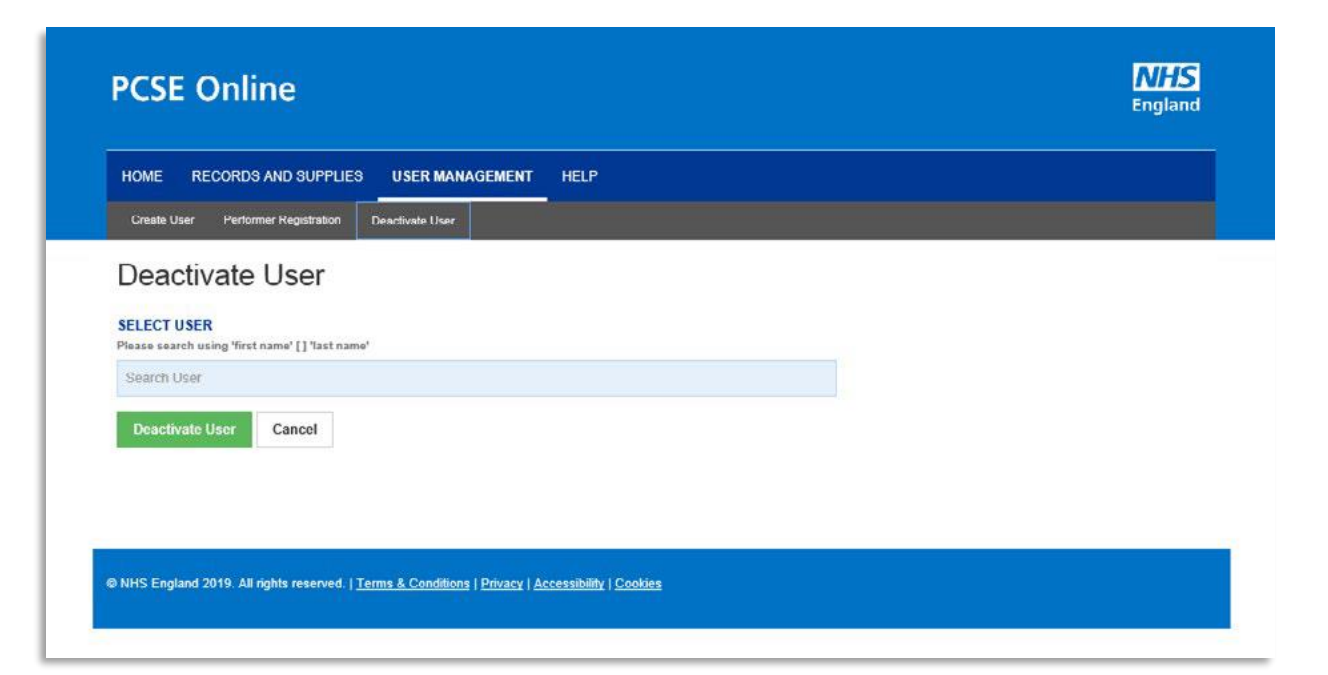

To select the user to deactivate, enter the user's name in the "Select User" field. You must type in at least the first 3 letters of the user's full name. You will see all of the users who meet the criteria with their User name.

| Deactivate User                            |   |
|--------------------------------------------|---|
| SELECTUSER                                 |   |
| <u>sus</u>                                 |   |
| Susan Davies susan.davies@pcsessaver.co.uk | * |
|                                            | - |

## Click on the "Deactivate User" button.

| SELECT USER<br>Please search using 'first | name' [] 'last name' |
|-------------------------------------------|----------------------|
| Search User                               |                      |
| Deactivate User                           | Cancel               |
| Ø\$                                       |                      |

You will be requested to confirm the deactivation request. Click on the "Ok" button. You will see the "User disabled successfully" message.

| Confirmation             |            |
|--------------------------|------------|
| Are you sure to<br>user? | deactivate |
| Cancel                   | Ok         |
| (                        | S\$        |

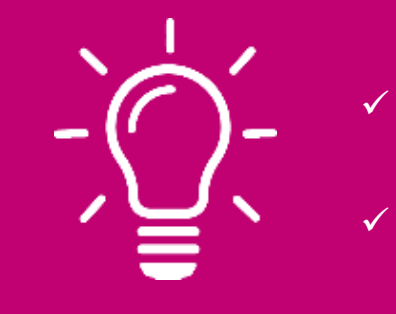

### Good to know!

- credentials.

**Market Entry User Administrators** 

## **Deactivating Users**

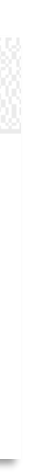

✓ Disabling a user from a role does not revoke all their

✓ A user who has been disabled will continue to have access to PCSE Online but only for any other roles assigned.

## User has forgotten their password

If a user has forgotten their Username or password, they should click "Forgotten your login details" on the PCSE Online homepage.

The user should then enter their user name and click "Reset Password".

| PCSE Online                                                                                       | NH<br>Engla |
|---------------------------------------------------------------------------------------------------|-------------|
| Forget Password                                                                                   |             |
| roigu rassword                                                                                    |             |
| rype your user name and Click Keset Massword.<br>User Name                                        |             |
|                                                                                                   |             |
| Lancei Reset Password                                                                             |             |
| Forgot User Name                                                                                  |             |
| Please contact your local user administrator if you have forgotten your user name.                |             |
| 3 MJR Endend 2019 All sinhit research   Terrer & Ponditions   Disary   Accessibility   Cashies    |             |
| y ni oʻlaglani zoʻlo, xil ngila resinezi. <u>I tema oʻlonlarini i tinzovi (Azoesnomi) (Coones</u> |             |
|                                                                                                   |             |
|                                                                                                   |             |
|                                                                                                   |             |
|                                                                                                   |             |
|                                                                                                   | r -         |

## User has forgotten their password

Once the request has been sent, you will need to wait for an email to land in your registered email inbox. This email will contain a link. Simply click on this and follow the instructions.

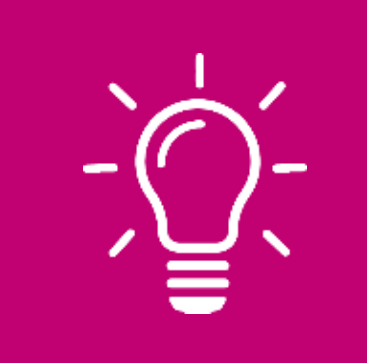

Good to know!

Administrator!

**Market Entry User Administrators** 

The User Name will be the individuals registered email address. If a user has forgotten their User name, then they must contact their User

# **Contact us**

For further support and information, please visit our website:

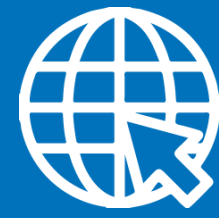

**PCSE** Online www.pcse.england.nhs.uk

For queries relating to a particular service, please use our:

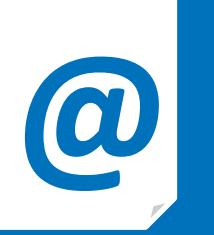

https://pcse.england.nhs.uk/contact-us/

Or alternatively, you can call our:

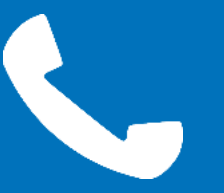

0333 014 2884

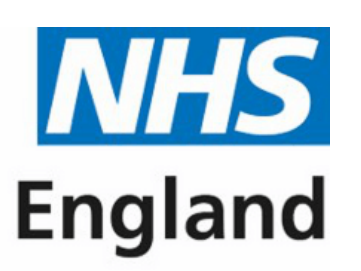

**Primary Care Support England** 

## **Online enquiries form**

# **Customer Support Centre**